#### (A) 首次使用Guidebook (A) Using Guidebook for the first time

#### (A) 1. 登記 Register Guidebook

- 請先到以下網址提交資料
- Please submit information through the link below

https://forms.gle/9VChM9QTAsN9ZAwz9

- 身份核實後,將於**兩星期內**收到一封邀請電郵
- An invitation email will be received within 2
   weeks after your identification has been verified

## (A) 2. 邀請電郵 Invitation email

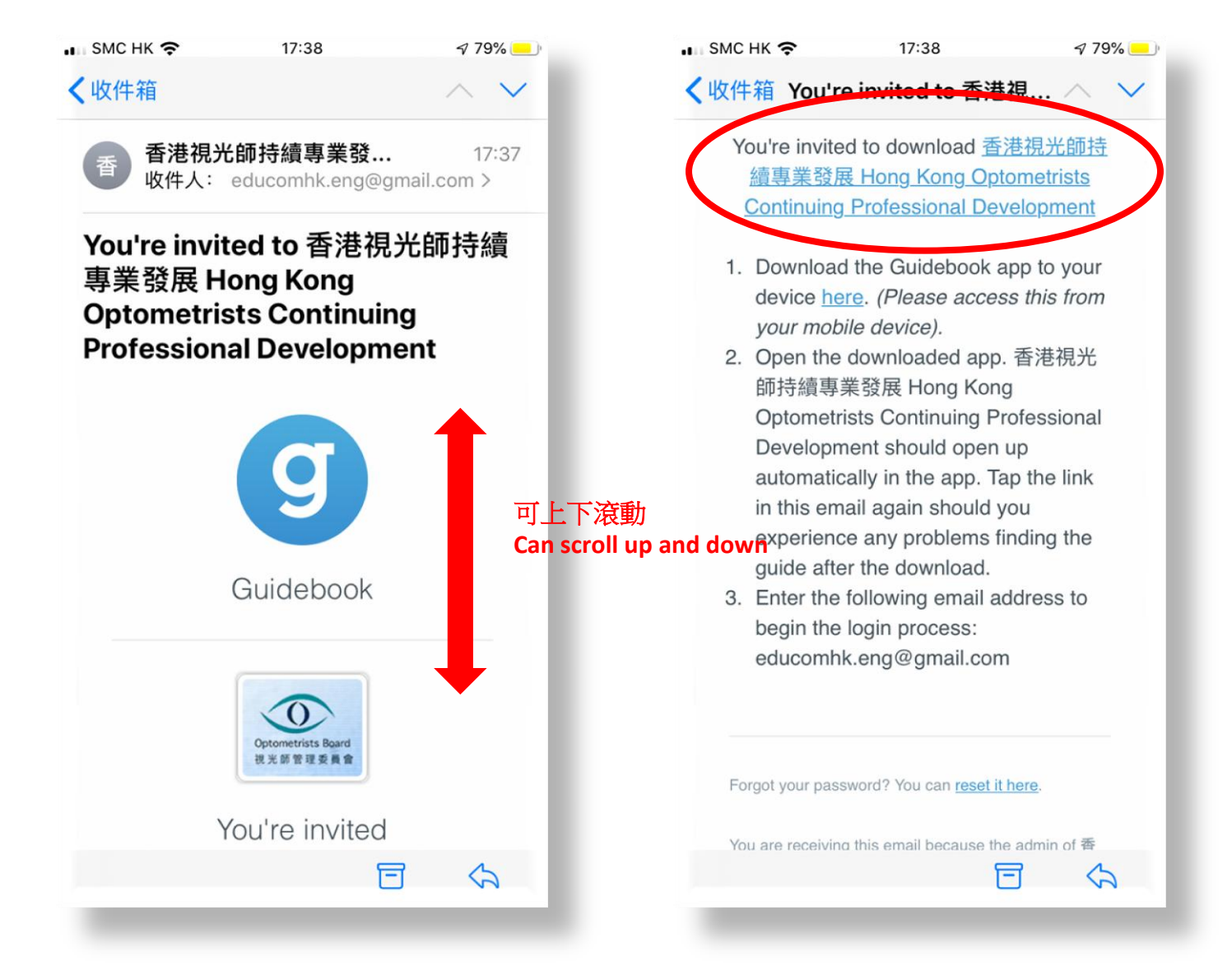

#### (A) 3.從Google Play / App Store下載Guidebook Download Guidebook from Google Play / App Store

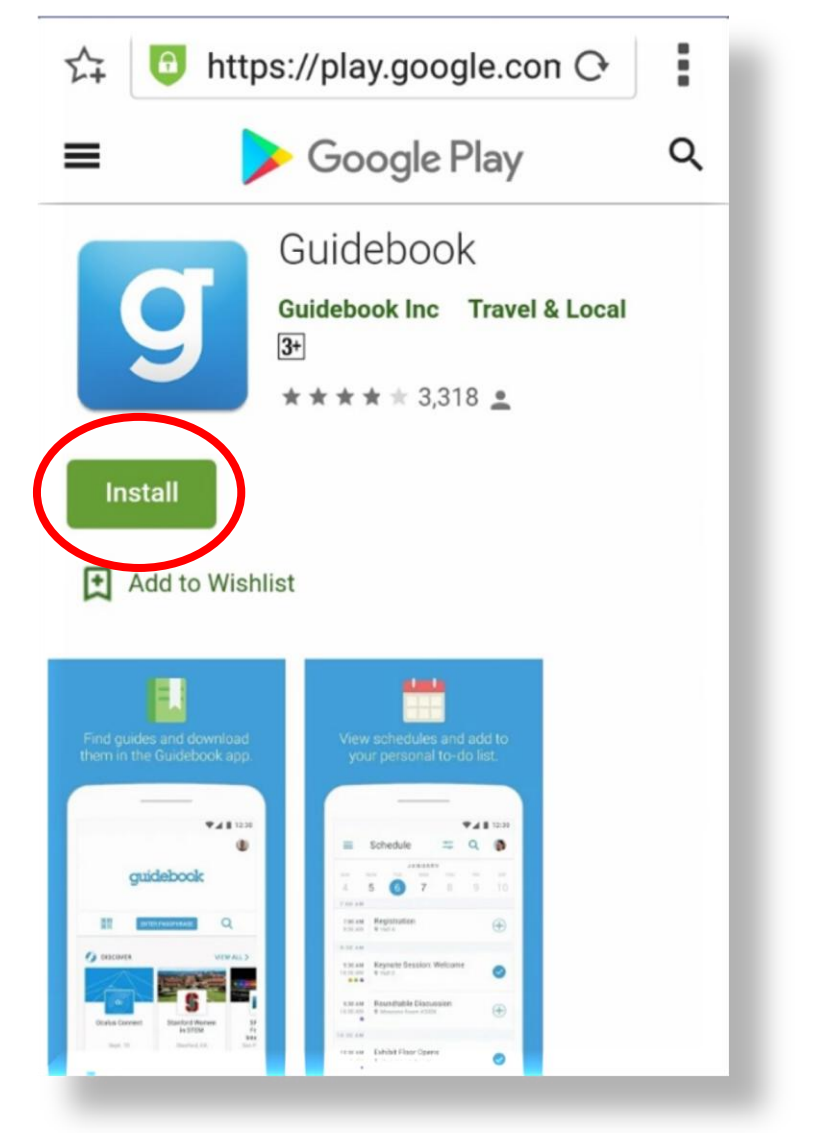

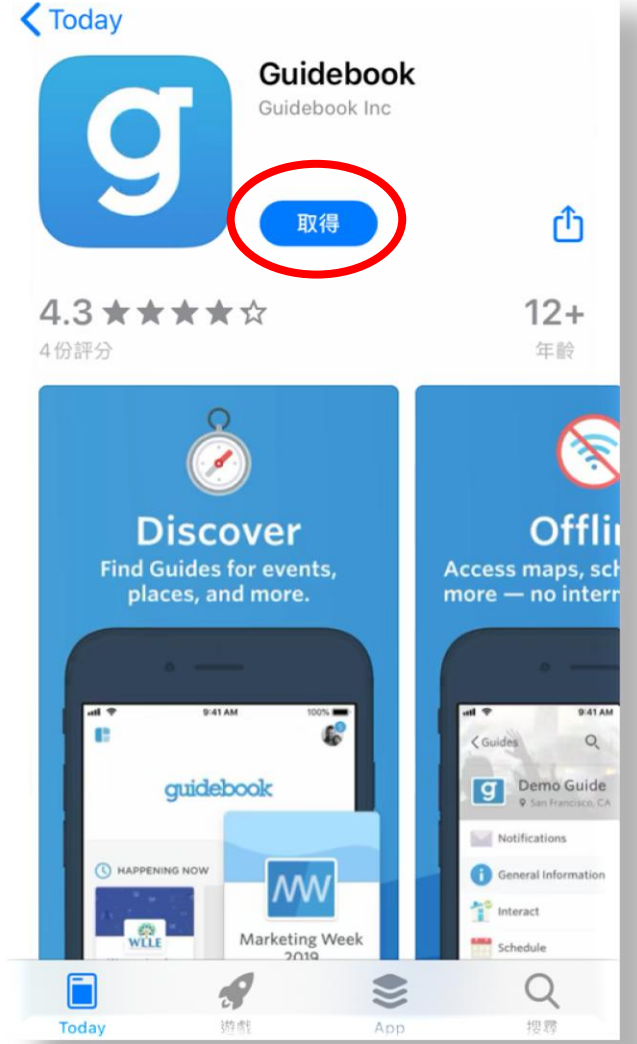

## (A) 4. 開啓軟件 Open the App

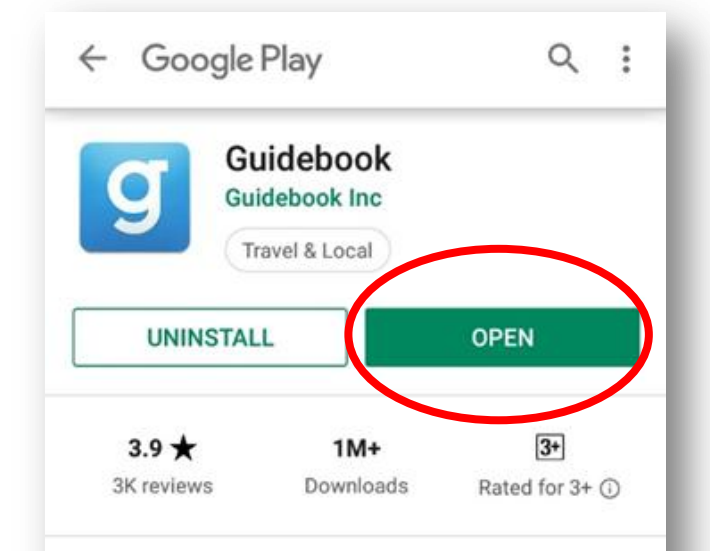

#### What's new •

Last updated 15 Feb 2019

Here's what's new in Guidebook 7.4.1: - The Twitter module can now be viewed without needing to log into a Twitter account

#### Read more

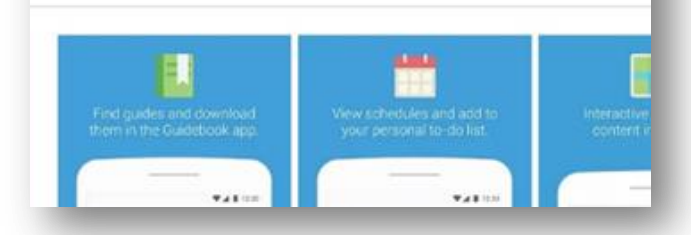

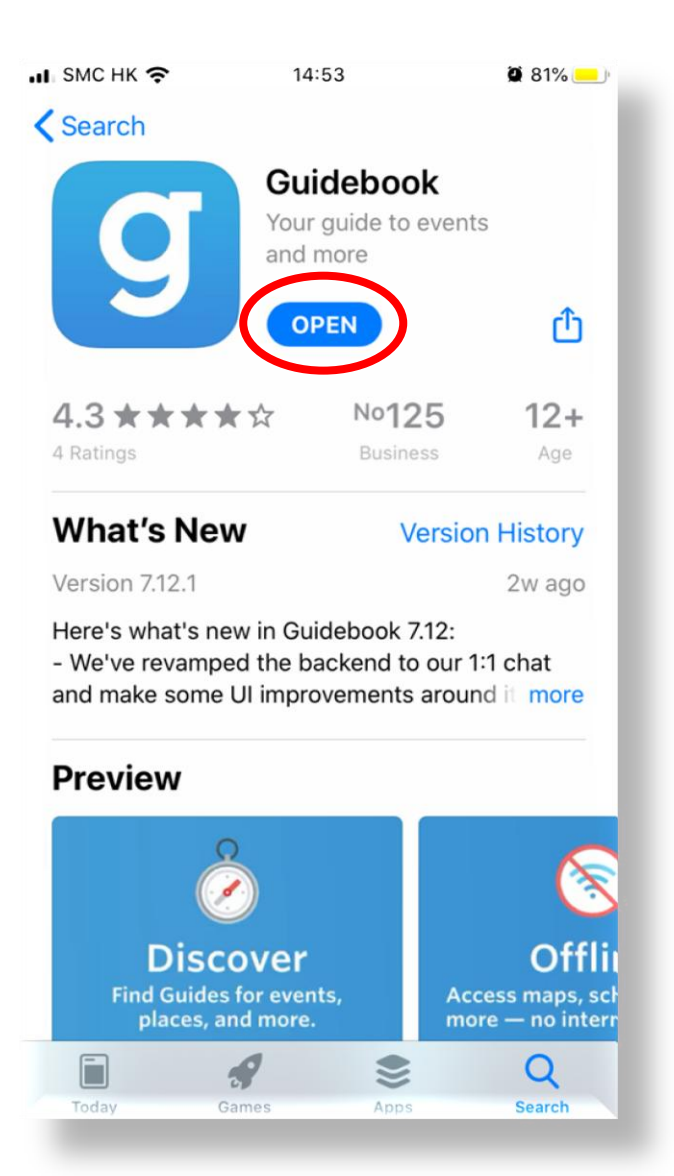

#### (A) 5. 開啟後頁面 Page shown after opening

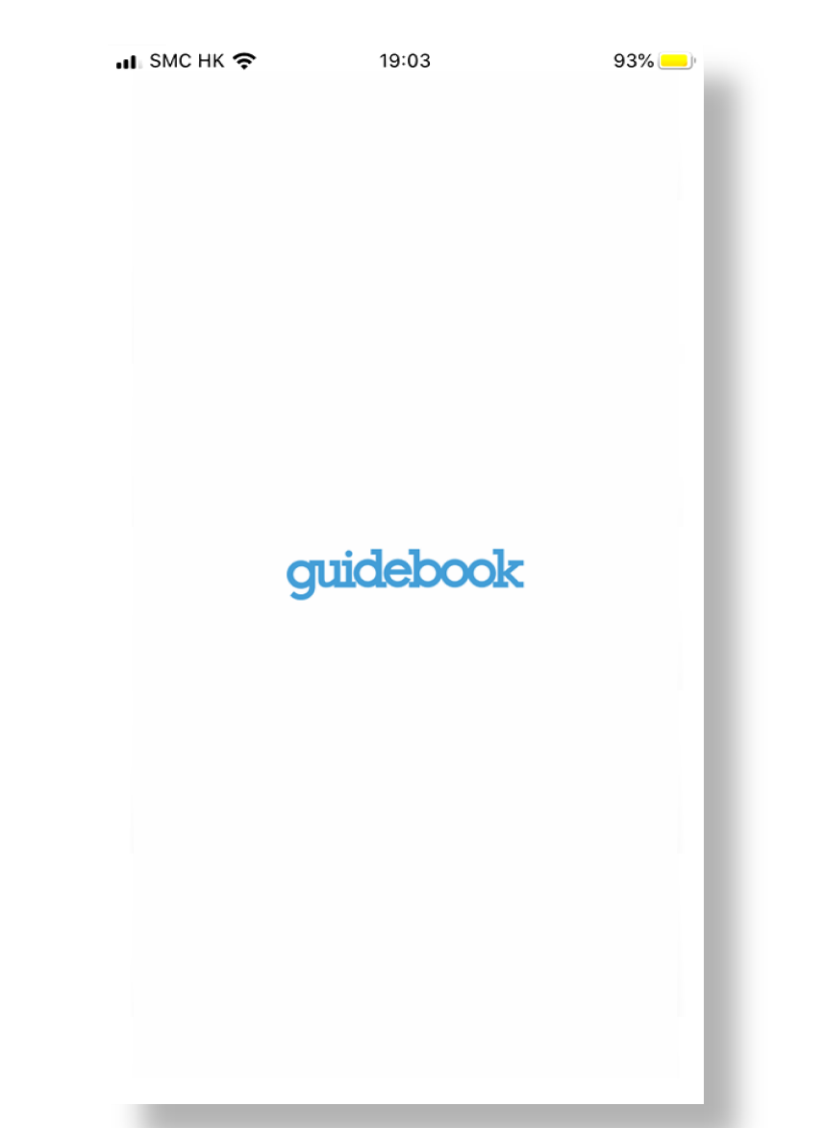

#### (A) 6. 輸入在 (A) 1. 登記的電郵地址 Key in the email address you entered in (A) 1.

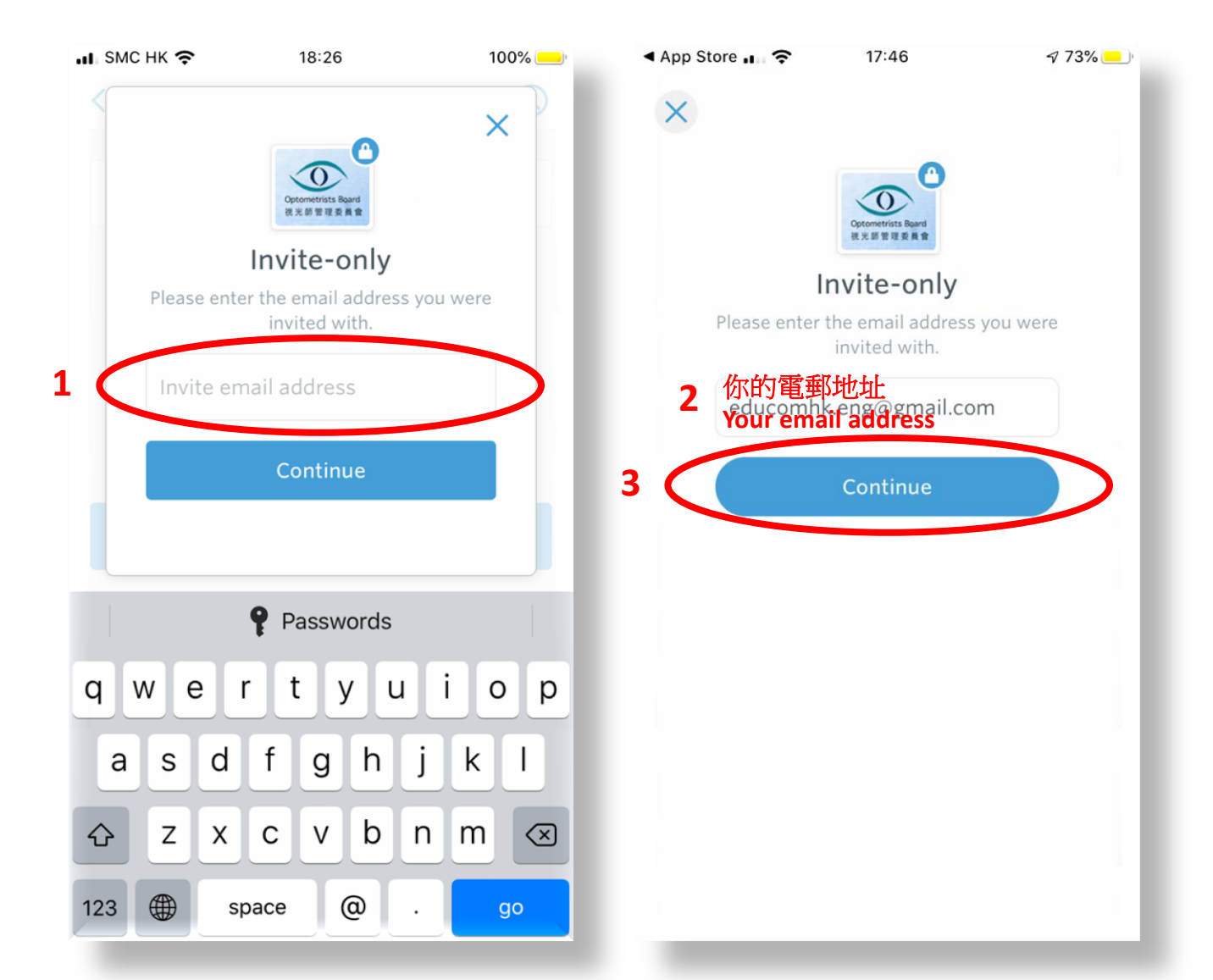

#### (A) 7. 改用密碼登錄 Log in with a password instead

![](_page_7_Picture_1.jpeg)

#### (A) 8. 從另一封電郵找出密碼 Get the password from another email <sup>電郵 Email</sup> Guidebook

![](_page_8_Picture_1.jpeg)

#### (A) 9. 同意 Agree

![](_page_9_Figure_1.jpeg)

#### (A) 10. 設定密碼 Set the password

![](_page_10_Picture_1.jpeg)

#### (A) 11. 允許通知 Allow notifications

![](_page_11_Picture_1.jpeg)

如您想收到Guidebook的 訊息通知 If you would like to receive notifications from Guidebook

#### (A) 12. 下載指南 Download the Guide

![](_page_12_Picture_1.jpeg)

## (A) 13. 下載中... Downloading...

![](_page_13_Picture_1.jpeg)

#### (A) 14. 打開 Open

![](_page_14_Picture_1.jpeg)

#### (A) 15. 私隱設定 Privacy check-up

![](_page_15_Picture_1.jpeg)

## (A) 16. 首頁 Homepage

![](_page_16_Picture_1.jpeg)

## (A) 17. 打開菜單 Open the menu

![](_page_17_Figure_1.jpeg)

#### (A) 18. 例子:APPO Example: APPO

![](_page_18_Picture_1.jpeg)

選擇APPO舉辦的 活動,打開菜單 後,選擇所要的 課程 To choose an event organised by APPO, open the menu and select the desired CPD course

#### (A) 19. 加到我的行事曆 Add to my schedule?

| 🛯 SMC НК 穼          | 17:53                    | 7 73% 💶       | 🖬 SMC HK 奈                       | 17:53                       | 7 73% 🦲          |                   |
|---------------------|--------------------------|---------------|----------------------------------|-----------------------------|------------------|-------------------|
| <                   | Details                  | E             | く 持續專業                           | 發展課程 Contin<br>20-22        | uing Prof        |                   |
| 持續專業<br>Profession  | 養展課程 Cont                | inuing        | DETAILS                          |                             | DISCUSSION       |                   |
| 11010331011         | 3001 SPACES LEFT         | it course     | Rate this sessio                 | n                           | ****             |                   |
| DETAILS             | DISC                     | CUSSION       | 測試用 For test                     |                             |                  |                   |
| Friday, 31 Dec      | cember                   | 20-22         | 題目 Topic:持續<br>Professional Dev  | 事業發展課程 C<br>velopment Cou   | ontinuing<br>rse |                   |
| A122 Alur           | nni Atren, The Ho        | ong Kong P    | 日期 Date: <u>202</u> 1            | 1年12月31日 31 D               | 0ec 2021         |                   |
| Rate this sessio    | on<br>可上 <sup>一</sup>    | ★★★★☆☆<br>下滾動 | 時間 Time: <u>下午</u><br>10:00 p.m. | 8:00-下午10:00                | 0 8:00 p.m       |                   |
| 測武用 For test        | an Su<br>声声类型<br>評程 Cont |               | 講者 Speaker:X                     | (博士 Dr. X                   |                  |                   |
| Professional De     | eveloprent Course        | inung         | 持續專業發展學分                         | CPD point:1                 | 請按連結報名           |                   |
| 日期 Date: <u>202</u> | 1年12月31日 31 Dec          | 2021          | 登記 REGISTRATION                  | ч                           | Please register  | through this link |
| 時間 Time: <u>下午</u>  | -8:00-下午10:00 8:0        | 00 p.m        | 登記 Registratio                   | <b>n</b><br>le.com/forms/d/ | IImqmZNYmL       |                   |
| 🗐 You're not i      | registered. Re           | egister now > | 🛱 You're not r                   | egistered.                  | Register now >   | >                 |

#### (A) 20. 已加到我的行事曆 Added to my schedule

----

| 持續專業發展課程 Continuing Prof.<br>20-22<br>DETAILS DISCUSSION   |  |
|------------------------------------------------------------|--|
|                                                            |  |
|                                                            |  |
| ate this session                                           |  |
| 需要提醒嗎?<br>Would you like a reminder?                       |  |
| Registration successful!                                   |  |
| Done Set reminder                                          |  |
| ):00 p.m<br>不需要<br>No need<br>者 Speaker:X博士 Dr. X          |  |
| 讀專業發展學分 CPD point:1                                        |  |
|                                                            |  |
| 記 Registration<br>ttps://docs.google.com/forms/d/1ImqmZNYi |  |
| 🖞 You're not registered. 🛛 Register                        |  |
|                                                            |  |

| く<br>持續專業發<br>Professional C<br>2970 SPACE<br>DETAILS<br>Friday, 31 Decembre<br>② A122 Alumni A<br>Rate this session | Details<br>展課程 C<br>Develop<br>S LEFT • 1<br>ber<br>Atrium, Th | Continuing<br>ment Course<br>NONE ><br>DISCUSSION<br>20-22                   |
|----------------------------------------------------------------------------------------------------|----------------------------------------------------------------|------------------------------------------------------------------------------|
| 持續專業發<br>Professional I<br>2970 SPACE<br>DETAILS<br>Friday, 31 Decemil<br>◎ A122 Alumni A                            | 展課程 C<br>Develop<br>ss LEFT • 1<br>ber<br>Atrium, Th           | Continuing<br>ment Course<br>NONE ><br>DISCUSSION<br>20-22<br>He Hong Kong P |
| DETAILS<br>Friday, 31 Decembre<br>A122 Alumni A<br>Rate this session                                                 | ber<br>Atrium, Th                                              | 20-22<br>The Hong Kong P                                                     |
| Friday, 31 Decembre<br>A122 Alumni A<br>Rate this session                                                            | ber<br>Atrium, Th                                              | 20-22<br>e Hong Kong P                                                       |
| <ul> <li>A122 Alumni A</li> <li>Rate this session</li> </ul>                                                         | Atrium, Th                                                     | e Hong Kong P                                                                |
| Rate this session                                                                                                    |                                                                |                                                                              |
|                                                                                                    |                                                                | ****                                                                         |
| 測試用 For test                                                                                                    |                                                                |                                                                              |
| 題目 Topic:持續專<br>Professional Develo                                                                                  | 業發展課程(<br>opment Co                                            | Continuing<br>urse                                                           |
| 日期 Date: <u>2021年1</u><br>時間 Time:T在202                                                                              | 2月31日 31<br>已加到                                                | Dec 2021<br>「我的行事曆」                                                          |
| нтівј Піпе - <u>Г.<del>–</del></u> 8.0                                                                               |                                                                | сызлурациение                                                                |

700/

## (A) 21. 回上頁 Back

| м с нк 🗢                       | 17:54                                 | 7 73% 📒                   |
|--------------------------------|---------------------------------------|---------------------------|
| <                              | Details                               | 5 E                       |
| 持續專賞<br>Profession<br>2970     | 養發展課程(<br>al Develop<br>spaces LEFT → | Continuing<br>ment Course |
| DETAILS                        | 5                                     | DISCUSSION                |
| Friday, 31 De                  | cember                                | 20-22                     |
| A122 Alu                       | mni Atrium, T                         | he Hong Kong P            |
| Rate this session              | on                                    | ****                      |
| 測試用 For test                   |                                       |                           |
| 題目 Topic:持約<br>Professional Do | 續專業發展課程<br>evelopment Co              | Continuing<br>ourse       |
| 日期 Date: <u>20</u> 2           | 21年12月31日 31                          | Dec 2021                  |
| 時間 Time:下台                     | F8:00-下午10:                           | 00 <u>8:00 p.m</u>        |
| You're regi                    | stered!                               | Unregister >              |

| I SMC | CHK 🗢 17:53 🛛 7                                              | 3% 💻 |
|-------|--------------------------------------------------------------|------|
| Ξ     | APPO CPD                                                     | E    |
|       | Starting your Myopia Management<br>Practice - Part 2         | >    |
|       | (練習 Practice) 持續專業發展課程<br>Continuing Professional Developmen | >    |
|       | Past Events                                                  | >    |
|       |                                                              |      |
|       |                                                              |      |
|       |                                                              |      |
|       |                                                              |      |
|       |                                                              |      |
|       |                                                              |      |
|       |                                                              |      |
|       |                                                              |      |
|       |                                                              |      |

#### (A) 22. 打開菜單 Open the menu

| . SMC UK O         | 17.00                                             | 7/3%     | ••• SMC НК 奈                     | 17:53                              | 7 73%     |
|--------------------|---------------------------------------------------|----------|----------------------------------|------------------------------------|-----------|
| Ξ                  | APPO CPD                                          | E        | Guides                           | Q 🖞                                |           |
| Startir<br>Practio | ig your Myopia Managemei<br>ce - Part 2           | nt >     | ◎ 香港視光的                          | <b>市持續專業發展</b>                     |           |
| (練習 F<br>Contin    | Practice) 持續專業發展課程<br>uuing Professional Developr | nen >    | Hong Kor<br>Continuir            | ng Optometrists<br>ng Professional |           |
| Past E             | vexts                                             | >        | ♥ Hong Kong<br>☐ 19 Feb - 31     | g Island<br>Dec 2021               |           |
|                    |                                                   |          | <b>i</b> 簡介 General In           | fo                                 | z         |
|                    |                                                   | 2        | 1 行事曆 Schedul                    | е                                  | 0         |
|                    |                                                   | <b>_</b> | 🚼 我的行事曆 My                       | Schedule                           |           |
|                    |                                                   |          | Mail Inbox                       |                                    |           |
|                    |                                                   |          | PolyU SO CPD                     | >                                  | *         |
|                    |                                                   |          | E English Name<br>Registration N | Jumber                             |           |
|                    |                                                   |          | CLICK<br>HERE #SmallCor          | ntact <b>BigImpact</b>             | 和知<br>民大: |

#### (A) 23. 查看我的行事曆 To view "My Schdeule"

![](_page_23_Picture_1.jpeg)

#### (A) 24. 打開菜單 Open the menu

![](_page_24_Figure_1.jpeg)

#### (A) 25. 行事曆 Schedule

![](_page_25_Picture_1.jpeg)

#### (A) 26. 打開菜單 Open the menu 查看信箱 Checking your inbox

![](_page_26_Figure_1.jpeg)

![](_page_27_Figure_0.jpeg)

# (B) 更換智能手機後 After changing your smartphone handset

#### (B) 1. 下載Guidebook Download Guidebook

掃瞄二維碼 Scan the QR code 瀏覽器 Web browser

![](_page_29_Picture_3.jpeg)

https://guidebook.com/getit/

#### (B) 2. 從Google Play / App Store下載Guidebook Download Guidebook from Google Play / App Store

![](_page_30_Figure_1.jpeg)

![](_page_30_Figure_2.jpeg)

## (B) 3. 開啓軟件 Open the App

![](_page_31_Picture_1.jpeg)

#### What's new

Last updated 15 Feb 2019

Here's what's new in Guidebook 7.4.1: - The Twitter module can now be viewed without needing to log into a Twitter account

#### Read more

![](_page_31_Picture_6.jpeg)

![](_page_31_Figure_7.jpeg)

#### (B) 4. Guidebook 版面 Guidebook page

![](_page_32_Picture_1.jpeg)

#### (B) 5. 頁尾所引申的3個版面 Three tabs from the bottom

![](_page_33_Picture_1.jpeg)

#### (B) 6. 登入Guidebook Log in Guidebook

![](_page_34_Picture_1.jpeg)

#### (B) 7. 輸入Guidebook的電郵地址及密碼 Key in the email address and password for Guidebook

![](_page_35_Picture_1.jpeg)

#### (B) 8. 允許通知 Allow notifications

![](_page_36_Picture_1.jpeg)

#### (B) 9. 下載指南 Download the Guide

![](_page_37_Picture_1.jpeg)

#### (B) 10. 私隱設定 Privacy check-up

![](_page_38_Picture_1.jpeg)

#### (B) 11. 開始使用 Ready to use

![](_page_39_Picture_1.jpeg)

#### (B) 9. (ii) 如沒有左面的介面 If you do not have the layout on the left

![](_page_40_Figure_1.jpeg)

#### (B) 10. ii) 擁有密碼短語? 「hkoptom」 Have a passphrase? "hkoptom"

![](_page_41_Picture_1.jpeg)

#### B) 11. iii)下載指南 Download the Guide

![](_page_42_Picture_1.jpeg)

#### (C)使用二維碼簽到 Scan QR code for checking in

## (出席課程 when attending a CPD activity)

## C) 1. 打開菜單 Open the menu

![](_page_44_Figure_1.jpeg)

#### C) 2. 使用二維碼 Use the QR code

![](_page_45_Picture_1.jpeg)

III SMC HK 奈 01:46 9 6 🗸 97% 💋 Х MY CODE SCAN OPXXXXXX CXXX TXX MXX Have others scan this code to share your contact information.

(D) 更改Guidebook密碼 Change the Guidebook password

## (D) 1. 打開設定版面 Open Settings

![](_page_47_Picture_1.jpeg)

## (D) 2. 設定版面 Settings

| Cancel Settings Save Cancel               |                                                              |
|-------------------------------------------|--------------------------------------------------------------|
|                                           | Settings                                                     |
| PROFILE Twitter                           |                                                              |
|                                           |                                                              |
| Company                                   |                                                              |
| osition Link acc<br>your p                | counts so they shov<br>profile when you cor<br>with someone. |
| ONTACT DETAILS ACCOUNT                    |                                                              |
| Semail 可上下滾動 Email Can scroll up and down | educomh                                                      |
| Change passw                              | ord                                                          |
| Website Privacy center                    |                                                              |
|                                           | Log out                                                      |
| INKED ACCOUNTS                            | 202 000                                                      |

#### (D) 3. 輸入現有密碼 Key in Current password

| Change password Save Change password |
|--------------------------------------|
| Current password                     |
| New password                         |
|                                      |
| Confirm password Confirm password    |

#### (D) 4. 輸入新密碼兩次 Key in New password 2 times

| 📲 SMC HK 奈       | 19:17                                                                                                | 💭 🕫 81% 🕼                                                              | III SMC HK | 19:17        | <b>2</b> 7 81% |
|------------------|----------------------------------------------------------------------------------------------------|------------------------------------------------------------------------|------------|--------------|----------------|
| < Cha            | inge password                                                                                        | Save                                                                   | <          | Change passw | ord Save       |
| 1<br>Confirm pas | 密碼最少要有8<br>最少有1個數字<br>有空格<br>Password requ<br>8 characters, v<br>number or 1 s<br>no spaces<br>sword | 個字元 · 當中<br>或符號 · 不可<br>uires at least<br>vith at least 1<br>ymbol and | 2          |              |                |
|                  |                                                                                                    | - 1                                                                    |            |              |                |
|                  |                                                                                                    |                                                                        |            |              |                |
|                  |                                                                                                    |                                                                        |            |              |                |

## (D) 5. 存檔 Save

| <b>ні</b> SMC НК 🗢   | 19:18                                                   | 🖉 🕫 82% 🛃        | 📶 ЅМС НК 奈           | 19:16                                 | 💭 🕫 81% 🚮          | ы SMC НК 🗢                                                                                                    | 19:14                                          | 🖉 🕫 81% 💋               |
|----------------------|---------------------------------------------------------|------------------|----------------------|---------------------------------------|--------------------|----------------------------------------------------------------------------------------------------|------------------------------------------------|-------------------------|
| Cancel               | Settings                                                | 1 Save           | 쯇                    |                                       | م <sup>2</sup> (×  | R<br>My Guid                                                                                                    | les                                            | 0                       |
| y Twitter            |                                                         | Link             |                      | $\left( \right)$                      |                    | Q Search do                                                                                                    | ownloaded guide                                | S                       |
| in LinkedIn          |                                                         | Link             |                      |                                       |                    | LAST OPEN                                                                                                    | ED                                             |                         |
| Link acco<br>your pr | ounts so they sho<br>ofile when you co<br>with someone. | w up in<br>nnect | Cxxx <sup>-</sup>    | Txx Mxx OP>                           | xxxxx              |                                                                                                    |                                                |                         |
| ассоилт<br>Email     | educomł                                                 | nk@gmail.com     | MESSAGES             | ALERTS                                | CONNECTIONS        | 香港視光的<br>Optometri                                                                                                    | 師持續專業發展 He<br>sts Continuing Pi<br>Development | ong Kong<br>rofessional |
| Change passwo        | ord                                                     | >                |                      |                                       | 0                  | MY GUIDES                                                                                                    |                                                |                         |
| Privacy center       |                                                         | >                | <b>I</b><br>When you | No message<br>have a message<br>here. | 5<br>you'll see it | ●<br>Constant<br>Constant<br>Const | <b>紀光師持續專業發展</b><br>eb 2021                    | 를 Hong 🥥                |
| Terms of Servio      | Log out                                                 | elete Account    | St                   | art a conversati                      | on                 | My Guides                                                                                                    | Explore                                        | Q<br>Find Guides        |

#### (E) 忘記Guidebook密碼 Forgot Guidebook password

#### (E) 1. Guidebook 版面 Guidebook page

![](_page_53_Picture_1.jpeg)

#### (E) 2. 頁尾所引申的3個版面 Three tabs from the bottom

![](_page_54_Picture_1.jpeg)

#### (E) 3. 忘記密碼 Forgot password

![](_page_55_Picture_1.jpeg)

#### (E) 4.輸入Guidebook的電郵地址 Key in the email address for Guidebook

| ISMC HK | <b>奈</b> 0 <sup>∕</sup> | 1:40          | Ϋ 🌜 🕫 96% 💋 | III SMC H | K 🔶         | 01:40         | 🦉 🍆 🔊 96% 💋 |
|---------|-------------------------|---------------|-------------|-----------|-------------|---------------|-------------|
|         |                         |               |             |           |             |               |             |
|         |                         |               |             |           |             |               |             |
| <       |                         |               |             | <         |             |               |             |
|         |                         |               |             |           |             |               |             |
|         | Forgot you              | r password?   |             |           | Forgot y    | our passwo    | ord?        |
| ١       | Ve'll email you         | a link to res | et it.      |           | We'll email | you a link to | reset it.   |
|         |                         |               |             |           |             |               |             |
|         |                         |               |             |           | 你的電郵」       | 也址            |             |
|         | Your email              |               |             |           | Your email  | address       |             |
|         |                         |               |             |           |             |               |             |
|         | Se                      | end           |             |           |             | Send          |             |
|         |                         |               |             |           |             |               |             |
|         |                         |               |             |           |             |               |             |
|         |                         |               |             |           |             |               |             |
|         |                         |               |             |           |             |               |             |
|         |                         |               |             |           |             |               |             |
|         |                         |               |             |           |             |               |             |
|         |                         |               |             |           |             |               |             |
|         |                         |               |             |           |             |               |             |
|         |                         |               |             |           |             |               |             |
|         |                         |               |             |           |             |               |             |
|         |                         |               |             |           |             |               |             |
|         |                         |               |             |           |             |               |             |
|         |                         |               |             |           |             |               |             |
|         |                         |               |             |           |             |               |             |
|         |                         |               | _           |           |             |               |             |

#### (E) 5. 到電郵收取臨時密碼 Get the temporary password from email

| III SMC H | ik 🔶             | 01:41                                | 👰 🍆 🕫 96% 💽         | 2 |
|-----------|------------------|--------------------------------------|---------------------|---|
|           |                  |                                      |                     |   |
| <         |                  |                                      |                     | 1 |
|           | Forg<br>We'll em | got your passw<br>nail you a link to | ord?<br>o reset it. |   |
|           | educom           | nhk@gmail.con                        | n                   | 1 |
|           |                  | Send                                 |                     |   |
|           |                  |                                      |                     |   |
|           |                  |                                      |                     |   |
|           |                  |                                      |                     |   |
|           |                  |                                      |                     |   |
|           |                  |                                      |                     |   |
|           |                  |                                      |                     |   |
|           |                  |                                      |                     |   |
|           |                  |                                      |                     |   |
|           |                  |                                      |                     |   |
|           | A tempora        | ry password was                      | sent to the         |   |

## (E) 6. 重置密碼 Reset Password

#### 電郵 Email

#### Please reset your password on Guidebook

guidebook

Hi Registration Number,

We received a request to reset your Guidebook account password. To reset your password, click the link below:

#### Reset your password

If you did not make the request, please ignore this email. If you have any questions feel free to contact us at support@quidebook.com

TIII

![](_page_58_Picture_9.jpeg)

| Mail 📶 🧐                                             | î                                        | 01:42                                   | Ø (           | <i>ব</i> 96% <mark>⊈</mark> |
|------------------------------------------------------|------------------------------------------|-----------------------------------------|---------------|-----------------------------|
| АА                                                   | a build                                  | ler.guidebo                             | ook.com       | S                           |
|                                                      |                                          |                                         |               |                             |
| R                                                    | eset                                     | Pass                                    | swor          | d                           |
| Passwo                                               | ord<br>e a strong p                      | password.                               | R             | equired                     |
| <ul> <li>At I</li> <li>At I</li> <li>At I</li> </ul> | east one le<br>east one n<br>east 8 chai | etter<br>umber or syn<br>racters, no sp | nbol<br>baces |                             |
|                                                      |                                          |                                         |               |                             |
|                                                      |                                          |                                         |               |                             |
|                                                      |                                          |                                         |               |                             |
|                                                      |                                          |                                         |               |                             |
| <                                                    | >                                        | Û                                       | Ш             | 6                           |

#### (E) 7. 輸入新密碼 Key in new

#### password

![](_page_59_Picture_2.jpeg)

#### (E) 8. 回到Guidebook Back to Guidebook

![](_page_60_Picture_1.jpeg)

#### (E) 9. 登入Guidebook Log in Guidebook

![](_page_61_Picture_1.jpeg)

(E) 10. 輸入Guidebook的電郵地址及新密碼 Key in the email address and new password for Guidebook

![](_page_62_Picture_1.jpeg)

#### (F) 更改個人資料 Change personal details

#### (F) 1. 開啓軟件 Open the App

📊 SMC HK 奈 19:03 93% 😐 guidebook

## (F) 2. 打開設定版面 Open Settings

![](_page_65_Picture_1.jpeg)

#### (F) 3. 更改個人資料 Change personal details

#### **iPhone**

#### Android

![](_page_66_Figure_3.jpeg)

#### (F) 4. 返回首頁 Back to the homepage

![](_page_67_Picture_1.jpeg)